# ИНСТРУКЦИЯ ПО ЗАПОЛНЕНИЮ ЭЛЕКТРОННОЙ МИГРАЦИОННОЙ КАРТЫ (TDAC) В ТАИЛАНД

Миграционная карта заполняется на сайте: <u>https://tdac.immigration.go.th/</u> - это единственный официальный портал для заполнения миграционной карты. Заполнение карты является **бесплатным**, не пользуйтесь сайтами, на которых вам предлагается внести какую-либо оплату за заполнение. **Миграционная** карта не является визой.

1. Перед началом заполнения выберите нужный вам язык в правом верхнем углу страницы — но обратите внимание, что миграционная карта заполняется на английском языке.

#### IMPORTANT NOTICE In accordance to Immigration Act, B.E. 2522

1. All passengers must complete the Thailand Digital Arrival Card.

2. If the alien stays in the Kingdom longer than 90 days, he/she must notify in writing the nearest Immigration Officer, concerning place of stay, as soon as possible upon expiration of 90 days. And required to do so every 90 days.

3. Aliens are not allowed to work unless they are granted Work Permit.

4. Foreign travelers are required to complete the Thailand Digital Arrival Card form no more than 3 days prior to their arrival in Thailand.

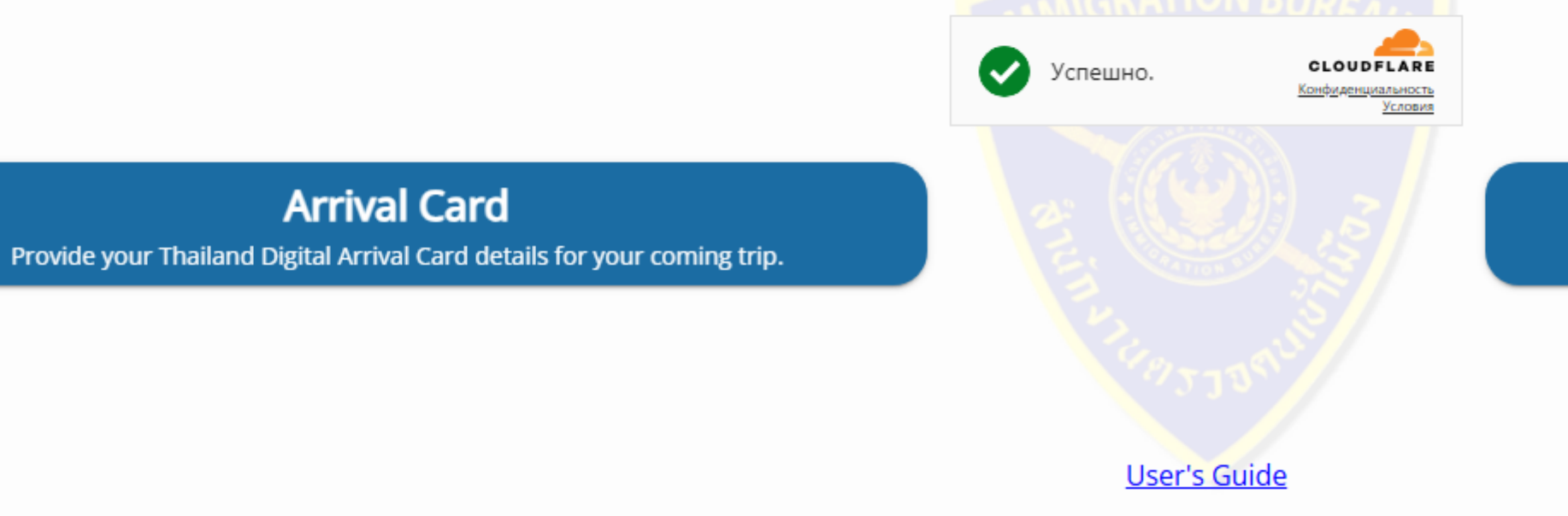

Copyright 2024 Project. All rights reserved. Version 2025.04.01-0309

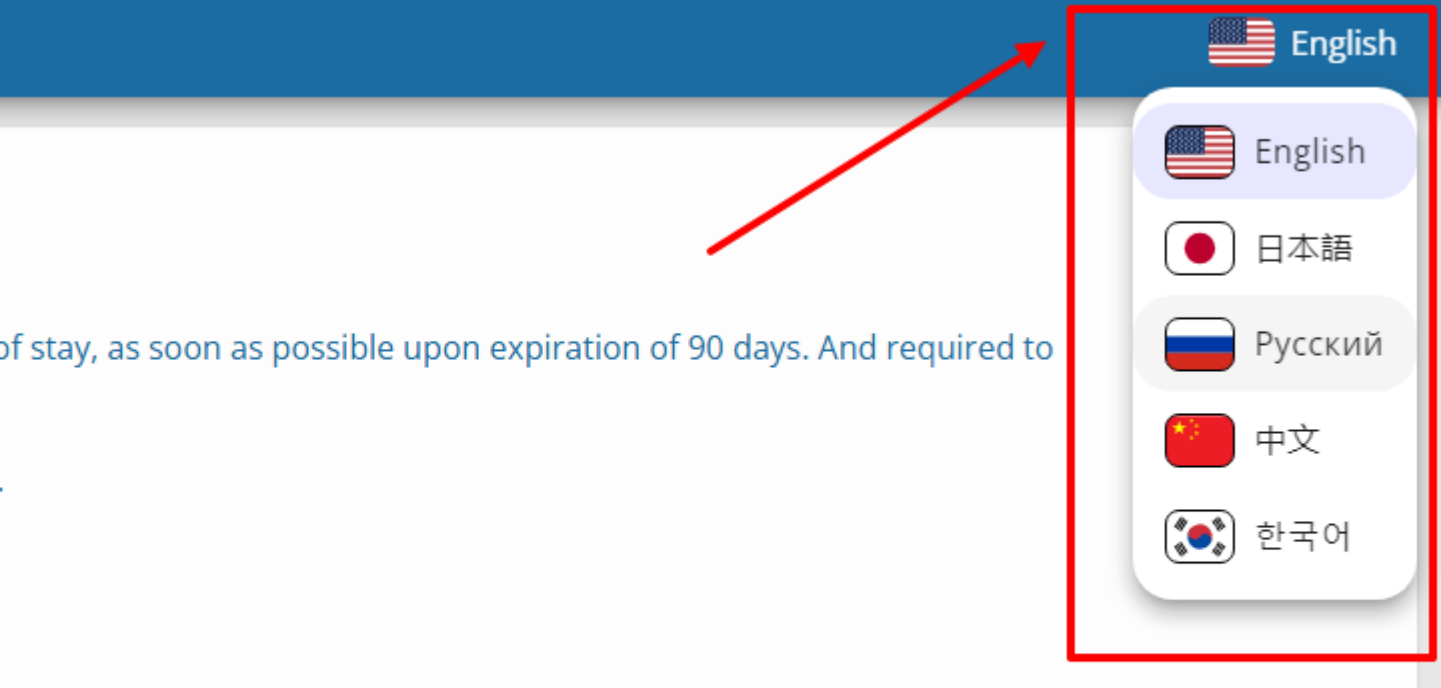

## **Update Arrival Card**

Make change to the Thailand Digital Arrival Card infomation.

## 2. Далее перейдите к заполнению миграционной карты, нажав на кнопку

Предоставить/предоставьте данные Вашей электронной карты прибытия в Таиланд для Вашей предстоящей поездки

## Карта прибытия

#### ВАЖНОЕ ЗАМЕЧАНИЕ

В соответствии с Иммиграционным законом 1979 года

- 1. Все пассажиры должны заполнить электронную карту прибытия в Таиланд
- 2. Если иностранный гражданин остается в Королевстве более 90 дней, он/она должен/на уведомить в письменном виде сотрудника ближайшего отделения Иммиграционной Службы о своем
- месте пребывания, как можно скорее по истечении 90 дней. При этом требуется делать это каждые 90 дней.
- 3. Иностранным гражданам не разрешается работать, если ими не было получено разрешение на работу.
- 4. Иностранным путешественникам необходимо заполнить электронную форму карты прибытия в Таиланд не позднее, чем за 3 дня до прибытия в Таиланд.

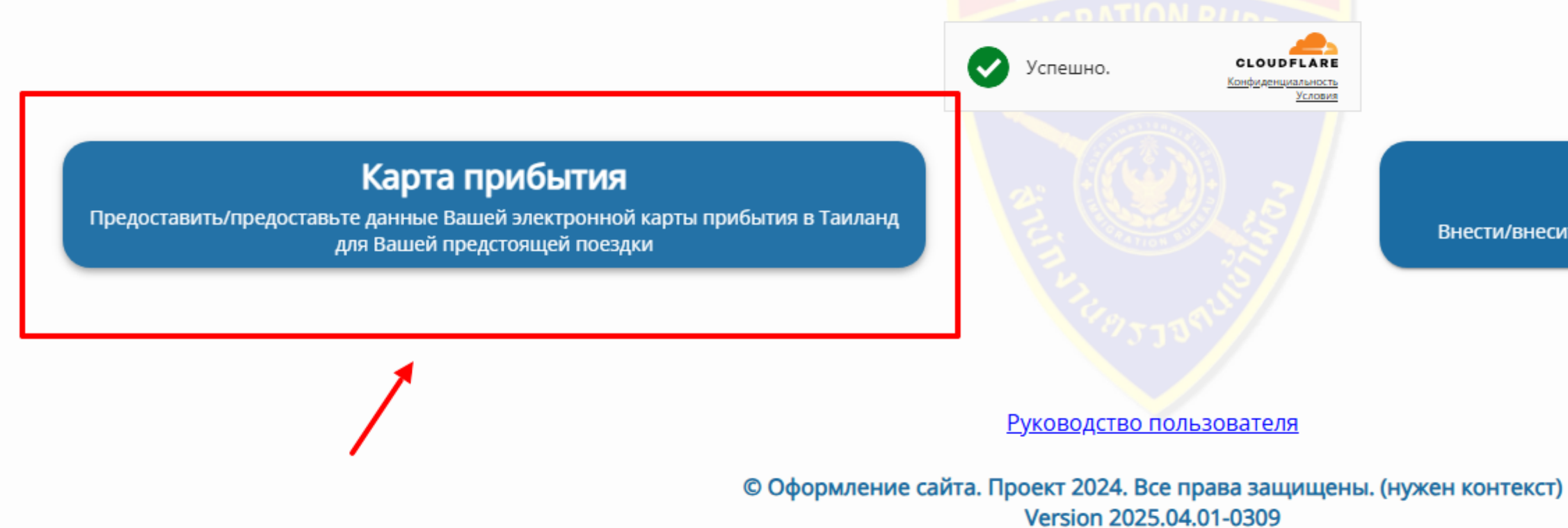

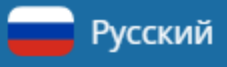

## Обновить карту прибытия

Внести/внесите изменения в данные электронной карты прибытия в Таиланд

3. На первой странице укажите следующую информацию о туристе в строгом соответствии с проездным документом (заграничным паспортом):

- Фамилия и Имя отчество указывать не обязательно.
- Гражданство и номер паспорта гражданство указывается в соответствии с паспортом. Вид на жительство не учитывается.
- Дата рождения и пол пол указывается как Male для мужчин, и Female для женщин
- Страна и город постоянного проживания город выбирается из предложенного списка. Если вы проживаете в населенном пункте, которого нет в списке – необходимо выбрать область (край/республику/штат и т.п.).
- Личный контактный телефон с указанием кода страны.

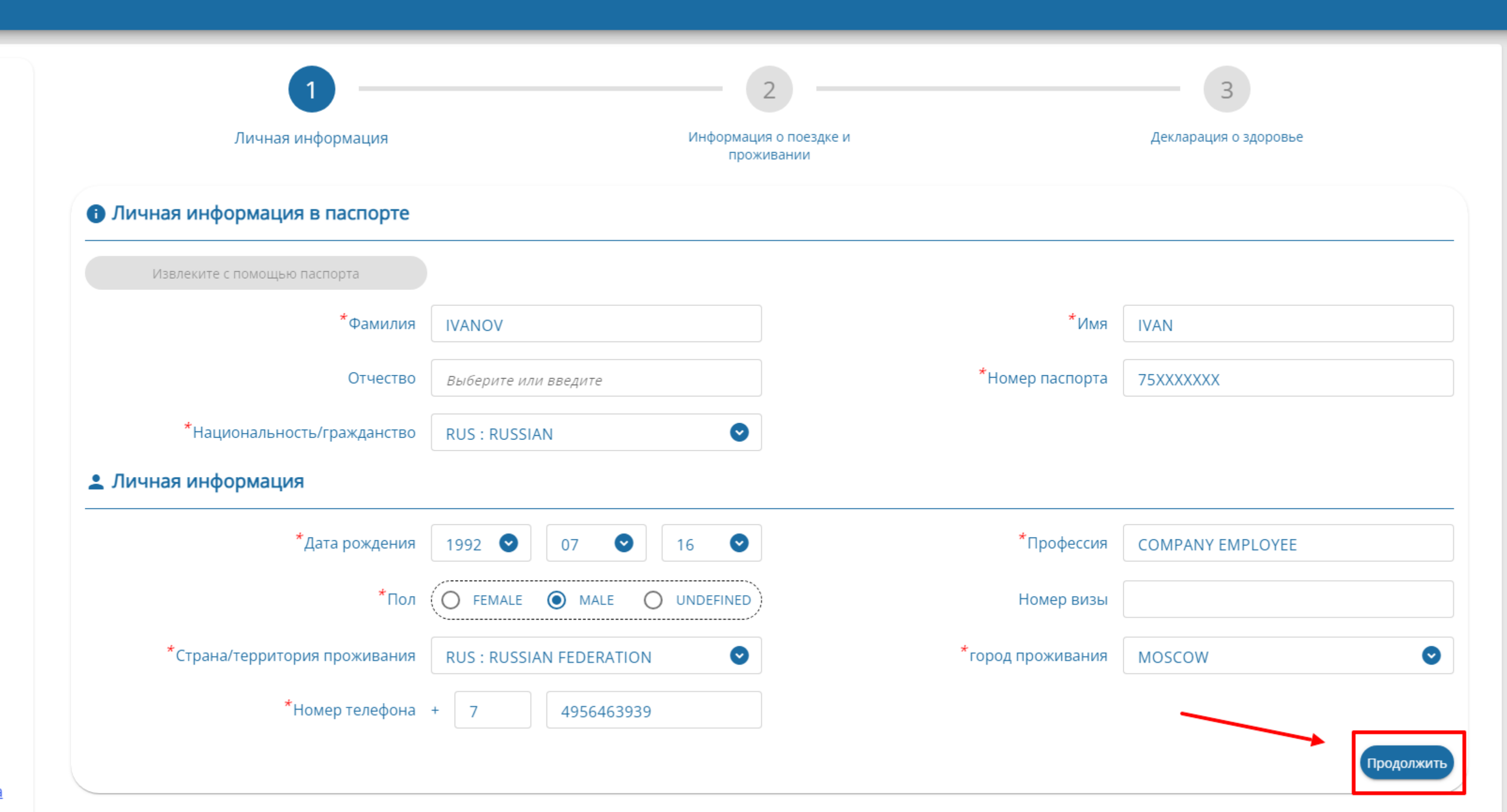

Удалить этого путешественника

Отказаться от и вернуться на домашнюю страницу

4. На следующей странице указываются сведения о въезде и выезде, а также месте пребывания во время поездки в Таиланде:

- Дата приезда
- Страна посадки здесь необходимо указать страну, в которой турист садится на борт, прилетающий в Таиланд
- Цель поездки в случае с туризмом необходимо выбрать HOLIDAY
- Способ передвижения здесь необходимо в большинстве случаев выбрать AIR если это авиаперелет, LAND если граница пересекается на автомобиле, SEA – если на пароме
- Вид транспорта для авиаперелета на гражданском авиалайнере необходимо выбрать COMMERCIAL FLIGHT
- Номер рейса номер рейса, прилетающего в Таиланд (из страны пересадки в случае таковой)

|                                                          | 1                                           | 2                                          | 3                     |
|----------------------------------------------------------|---------------------------------------------|--------------------------------------------|-----------------------|
|                                                          | Личная информация                           | Информация о поездке и<br>проживании       | Декларация о здоровье |
|                                                          | 🛇 Информация о поездке                      | такие же как у предыдущего путешественника | Ţ                     |
|                                                          | Информация о прибытии                       |                                            |                       |
|                                                          | *Дата приезда                               | 2025/04/25                                 |                       |
|                                                          | *Страна/территория посадки                  | ARE : THE UNITED ARAB EMIRATES             |                       |
|                                                          | *Цель поездки                               | HOLIDAY                                    |                       |
|                                                          | *Способ передвижения                        | ● ★ AIR O ➡ LAND O ♣ SEA                   |                       |
|                                                          | *Вид транспорта                             | COMMERCIAL FLIGHT -                        |                       |
|                                                          | *Номер рейса / Номер транспортного средства | EY410                                      |                       |
|                                                          | Информация об отправлении                   |                                            |                       |
|                                                          | Дата отъезда                                | 2025/05/08                                 |                       |
|                                                          | *Способ передвижения                        | ● ★ AIR ○ ➡ LAND ○ ➡ SEA Очистить          |                       |
| <u>Отказаться от и вернуться на</u><br>домашнюю страницу | *Вид транспорта                             | COMMERCIAL FLIGHT -                        |                       |
| п <u></u> у.                                             | *Номер рейса / Номер транспортного средства | EY413                                      |                       |

5. В Информации о проживании указываются следующие сведения:

- Вид проживания в случае туристической поездки в большинстве случаев будет HOTEL гостиница
- Провинция
- Округ
- Подокруг
- Почтовый индекс почтовый индекс как правило здесь указывается автоматически на основе данных, указанных выше
- Адрес указывается полный адрес отеля с его названием

### 

### 🔲 Я транзитный пассажир, не остаюсь в Таиланде.

| *Вид проживания в Таиланде        | HOTEL                              |
|-----------------------------------|------------------------------------|
| *Провинция                        | РНИКЕТ                             |
| *Округ, область, район            | MUEANG PHUKET                      |
| *Подокруг, подобласть, микрорайон | KARON                              |
| Почтовый индекс                   | 83130                              |
| *Адрес                            | CENTARA KARON RESORT PHUKET, 502/3 |
|                                   |                                    |
| 1редыдущий                        |                                    |
|                                   |                                    |

Отказаться от и вернуться на <u>домашнюю страницу</u>

Удалить этого путешественника

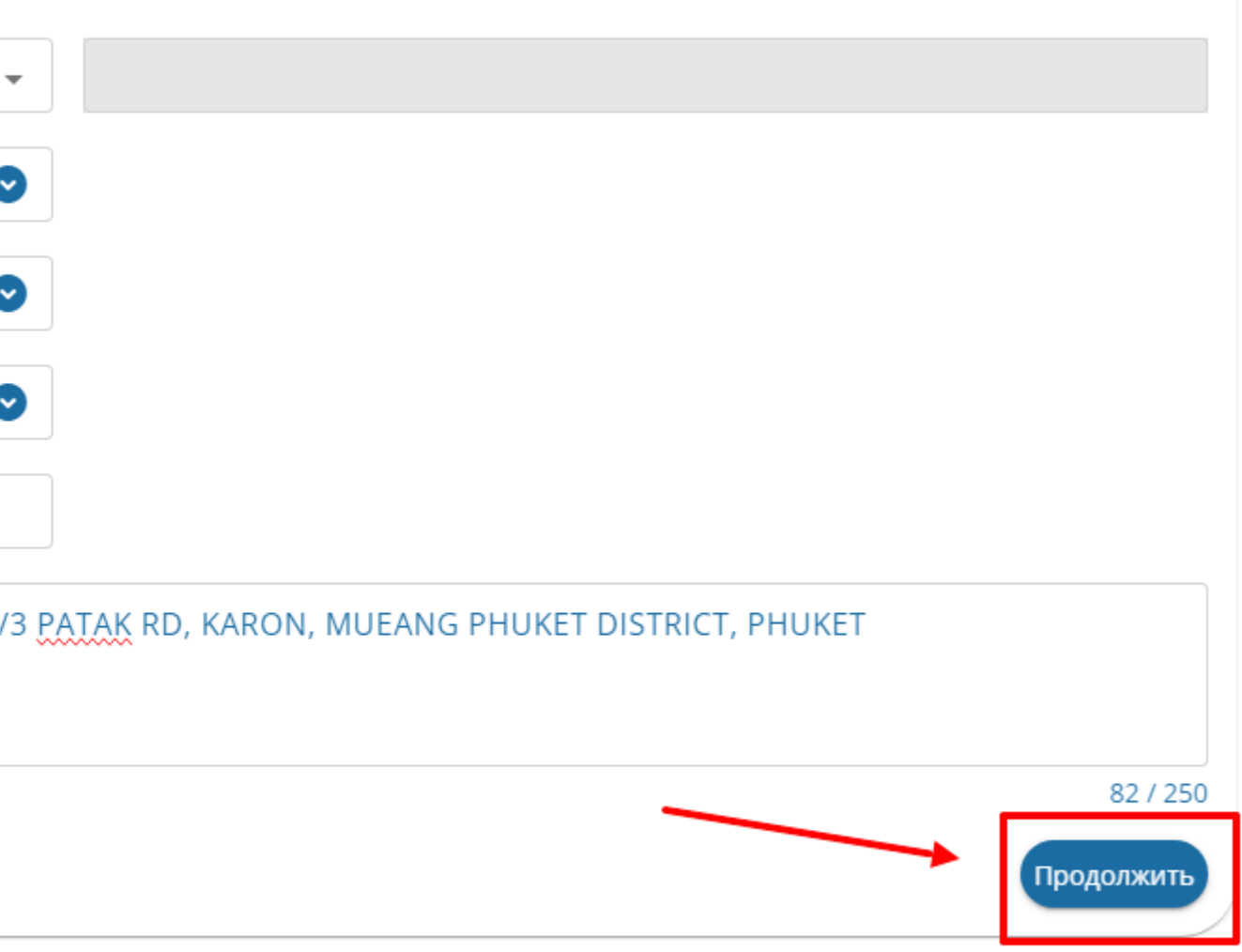

6. На третьей странице «Декларация о здоровье» указываются сведения о вакцинации. Здесь можно ничего не указывать.

Нажмите Добавить других путешественников чтобы перейти к заполнению карты на других участников тура (путешествующих вместе одними рейсами), или Предварительный просмотр чтобы закончить заполнение карты.

|                              | Личная информация                                                                                                    | Информация о поездке и<br>проживании                                                                                |
|------------------------------|----------------------------------------------------------------------------------------------------|----------------------------------------------------------------------------------------------------|
|                              | 🔮 Декларация о здоровье                                                                                                    |                                                                                                    |
|                              | Пассажиры, направляющиеся в Таиланд и въезжающие в него, д<br>другими вакцинами, разрешенными Министерством Обществен<br>Пожалуйста, укажите названия стран/территорий, в которых вы | должны быть привиты вакциной, утвержд<br>нного Здравоохранения Таиланда.<br>находились в течение двух недель до при |
|                              | Выберите или введите                                                                                                    |                                                                                                    |
|                              | Предыдущий                                                                                                    |                                                                                                    |
|                              | Удалить этого путешественника                                                                                                    |                                                                                                    |
|                              |                                                                                                    |                                                                                                    |
|                              |                                                                                                    |                                                                                                    |
|                              |                                                                                                    |                                                                                                    |
| Отказаться от и вернуться на |                                                                                                    |                                                                                                    |

<u>домашнюю страницу</u>

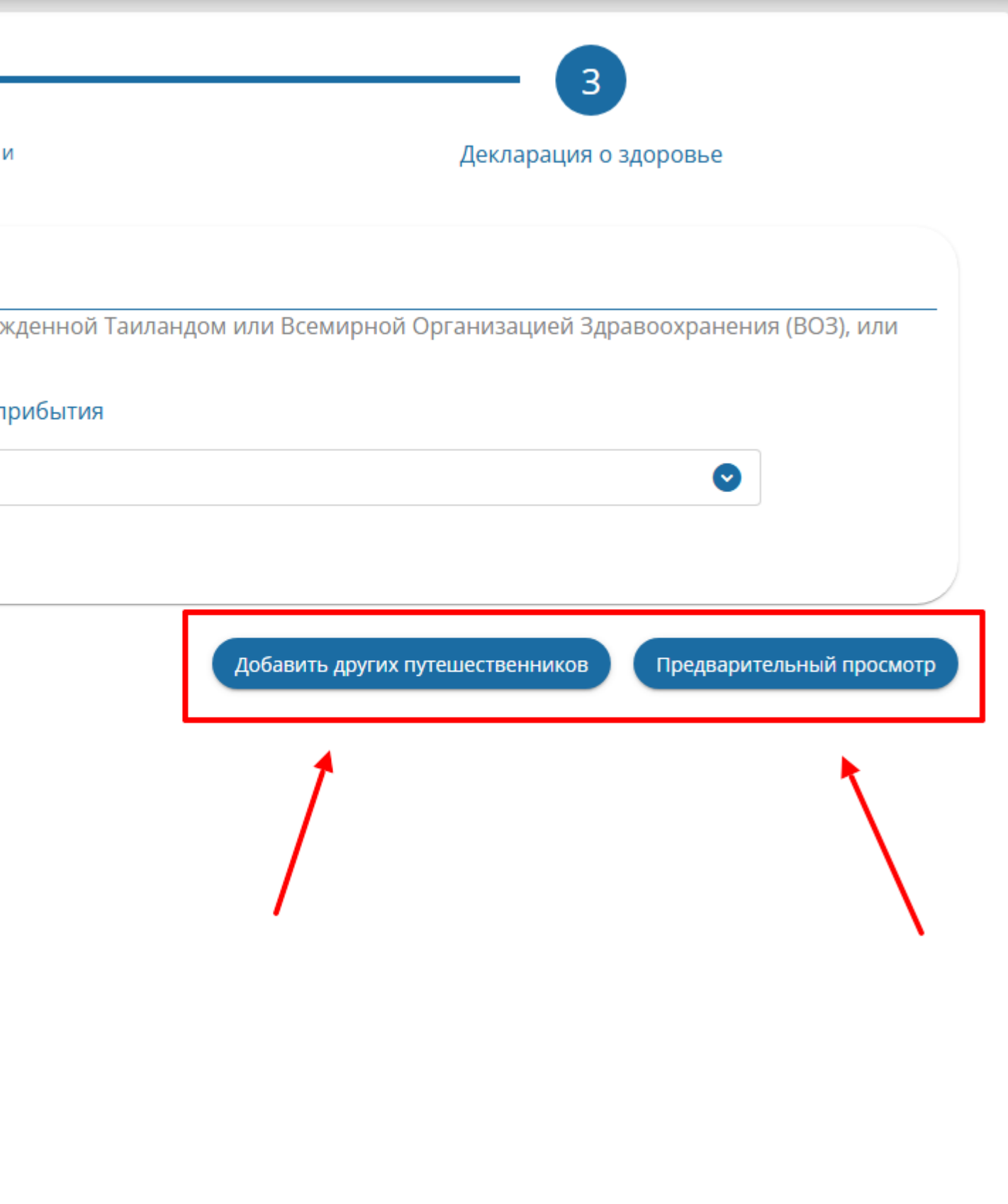

7. Проверьте сведения, которые вы указали – в особенности данные туристов и документов: ФИО, даты рождения, номера паспортов.

Пожалуйста, проверьте точность всей информации перед отправкой формы. Используйте «**Редактировать»**, чтобы изменить информацию, «Удалить», чтобы удалить записи, и выберите «подать», когда вся информация будет завершена и правильной.

### ^ IVAN IVANOV [2025/04/25]

- Личная информация в паспорте Полное имя: IVAN IVANOV Национальность/гражданство : RUSSIAN Личная информация Дата рождения : 1992/07/16 Пол: MALE Страна/территория проживания : RUSSIAN FEDERATION Номер телефона: +7 4956463939 Информация о поездке  $\bigcirc$ Информация о прибытии Дата приезда : 2025/04/25 Цель поездки : НОLIDAY Вид транспорта : COMMERCIAL FLIGHT Информация об отправлении Дата отъезда: 2025/05/08 Вид транспорта : COMMERCIAL FLIGHT Информация о проживании Вид проживания в Таиланде: НОТЕL Провинция: РНИКЕТ
  - Подокруг, подобласть, микрорайон : KARON

:

Номер паспорта : 75XXXXXX

Профессия: СОМРАНУ ЕМРЬОУЕЕ

Номер визы : -

город проживания : MOSCOW

Страна/территория посадки : THE UNITED ARAB EMIRATES

Способ передвижения : AIR

Номер рейса / Номер транспортного средства : ЕУ410

Способ передвижения : AIR

Номер рейса / Номер транспортного средства : ЕҮ413

Округ, область, район : **МUEANG PHUKET** Почтовый индекс : **83130**  8. Внизу страницы укажите актуальный рабочий адрес электронной почты (старайтесь не указывать адреса электронной почты в домене .ru, так как подтверждение о заполнении карты зачастую на них не приходят).

Отметьте галкой согласие с условиями обработки данных.

Подтвердите, что даете согласие по кнопке

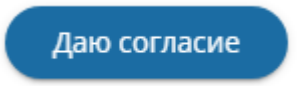

Arrival Card > Add Arrival Card > Preview

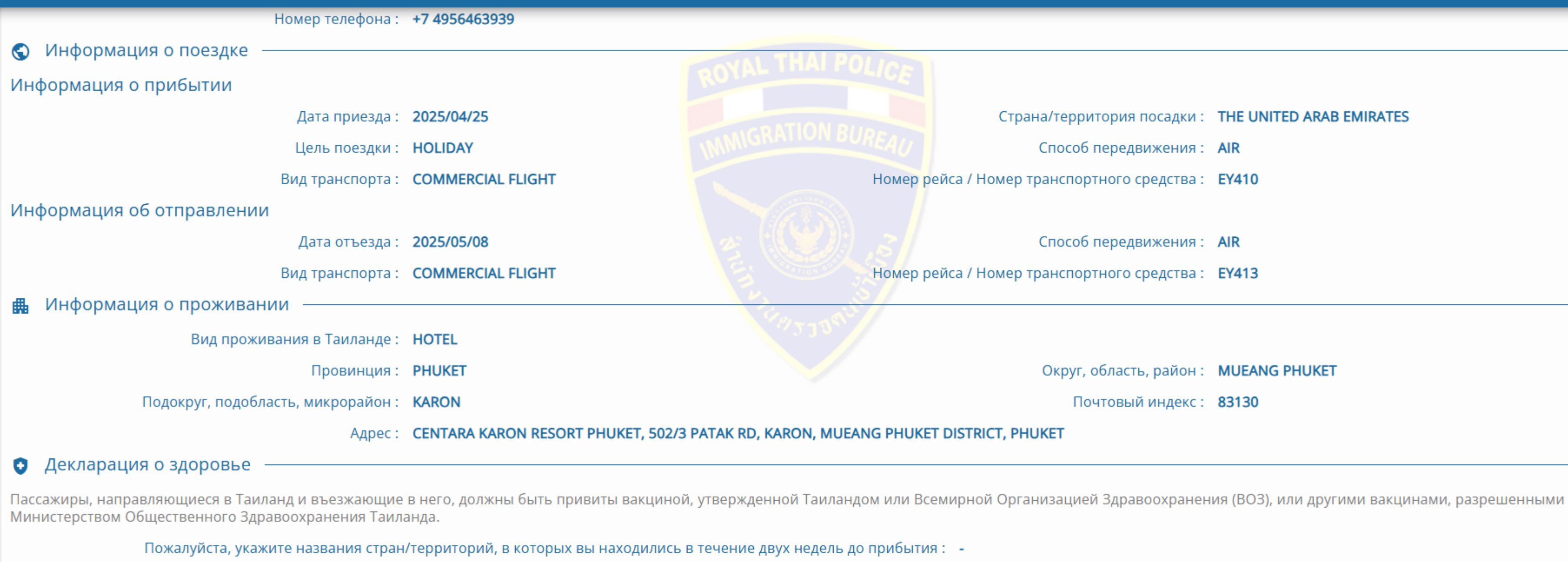

Пожалуйста, укажите электронную почту, на которую будет отправлена PAKS@PAKS.RU электронная карта прибытия в Таиланд Я прочитал и принимаю условия.

|  | ана/территория посади | ки: THE UNITED | ARAB EMIRATES |
|--|-----------------------|----------------|---------------|
|--|-----------------------|----------------|---------------|

- Способ передвижения : AIR
- Номер рейса / Номер транспортного средства : ЕУ410
  - Способ передвижения : AIR
- Номер рейса / Номер транспортного средства : ЕҮ413

Округ, область, район : МUEANG PHUKET

Почтовый индекс: 83130

Редактировать

Удалить

## 9. Проверьте указанный ранее адрес электронной почты и подтвердите его по кнопке

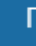

Подтвердить

Arrival Card > Add Arrival Card > Preview

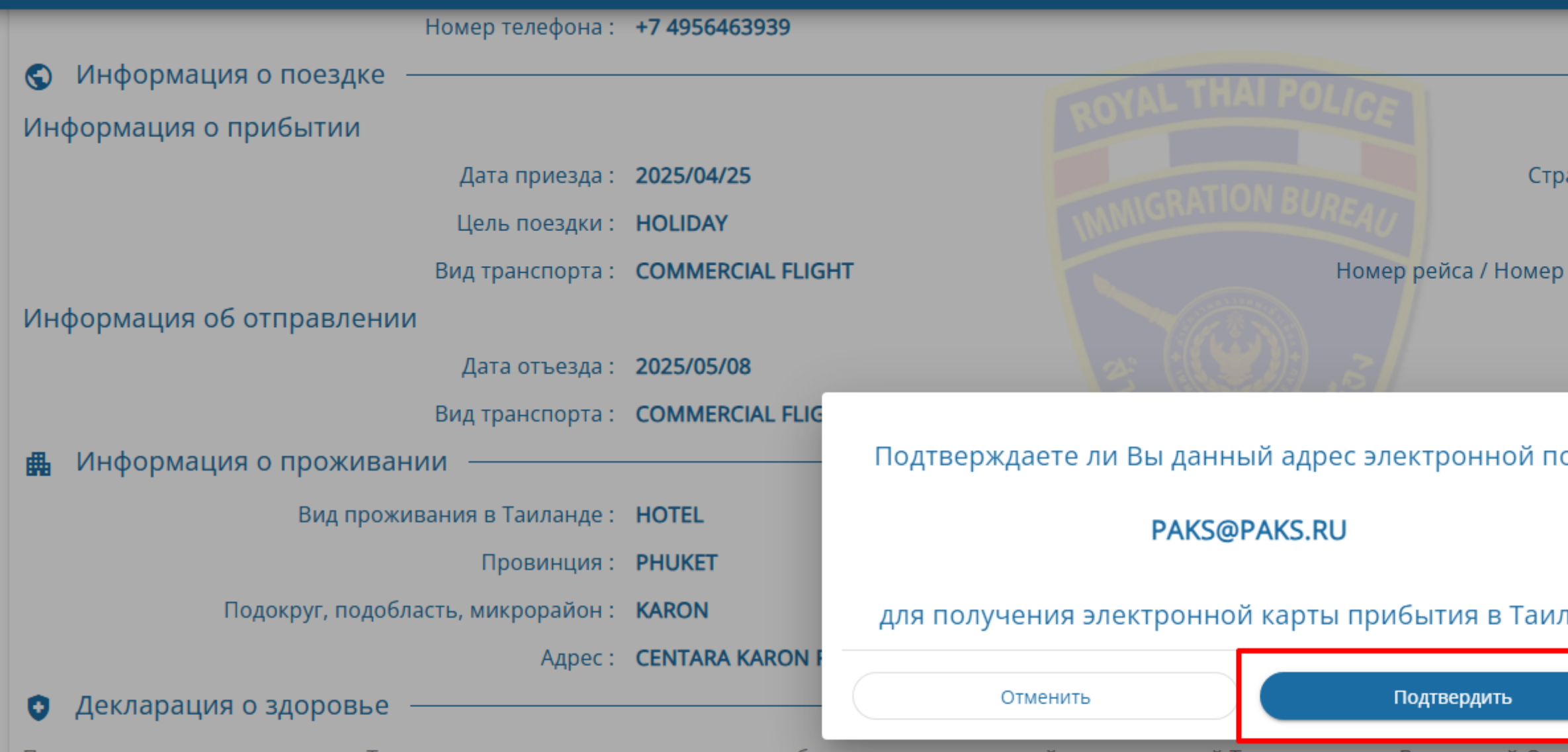

Пассажиры, направляющиеся в Таиланд и въезжающие в него, должны быть <mark>привиты вакциной, утвержденной Таиландом или Всемирной</mark> Ори Министерством Общественного Здравоохранения Таиланда.

Пожалуйста, укажите названия стран/территорий, в которых вы находились в течение двух недель до прибытия : 💡

\* Пожалуйста, укажите электронную почту, на которую будет отправлена электронная карта прибытия в Таиланд РАКЅ@PAKS.RU

🔽 \* Я прочитал и принимаю <u>условия.</u>

| THE UNITED ARAB EMIRATES                      |
|-----------------------------------------------|
| AIR                                           |
| EY410                                         |
|                                               |
| AIR                                           |
| EY413                                         |
|                                               |
|                                               |
| MUEANG PHUKET                                 |
| 83130                                         |
|                                               |
|                                               |
| ия (ВОЗ), или другими вакцинами, разрешенными |
|                                               |
|                                               |
| Редактировать Удалить                         |
|                                               |

подать

Миграционная карта заполнена и отправлена в ведомство. Обязательно дополнительно скачайте бланк с QR-кодом, чтобы сохранить на 10. мобильном устройстве или распечатать для предъявления на границе.

#### Ваша подача заявления на получение электронной карты прибытия в Таиланд успешна!

### Дата транзакции : 2025/04/24 18:29:04

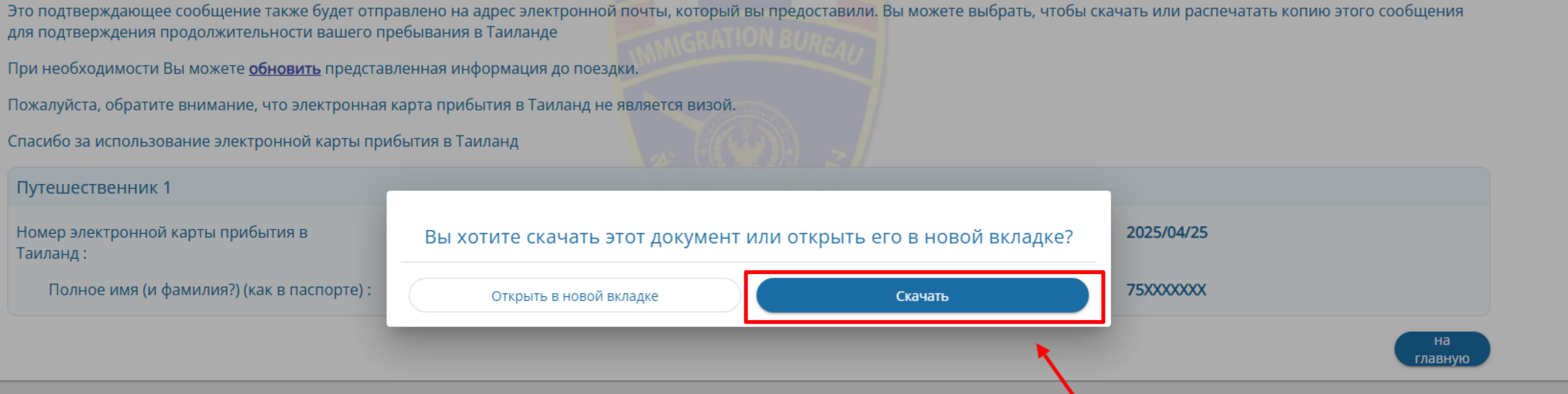

Бланк-подтверждение заполнения миграционной карты выглядит следующем образом. Он содержит QR-код, который будет отсканирован при 11. въезде в Таиланд. При распечатке подтверждения **QR-код должен остаться читаемым**.

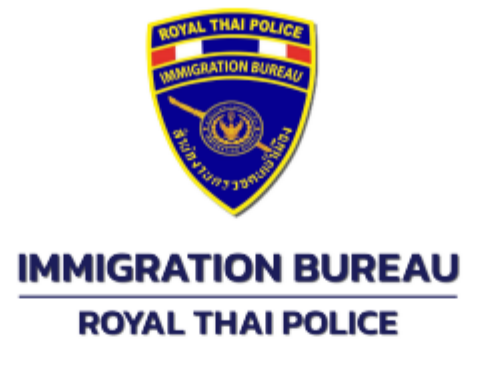

Thank you for using the Thailand Digital Arrival Card. This Thailand Digital Arrival Card is only valid for one time use for travel on the expected date of arrival indicated below. You may choose to download or print a copy of this and retain it for the duration of your stay. Please note that the Thailand Digital Arrival Card is not a visa. The use of the Thailand Digital Arrival Card e-Service is free of charge.

Kindly ensure that the information provided is accurate and aligns with your travel documents to avoid any issues upon your arrival in Thailand.

You can update your Thailand Digital Arrival Card information through the official website at https://tdac.immigration.go.th/arrival-card or by scanning the QR code provided below, before entering Thailand. For more information on Thailand's entry requirements, please visit the official website.

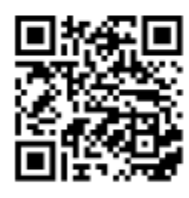

To update your information or for further assistance, please scan the QR code.

Transaction Date : 2025/04/24 18:29:04

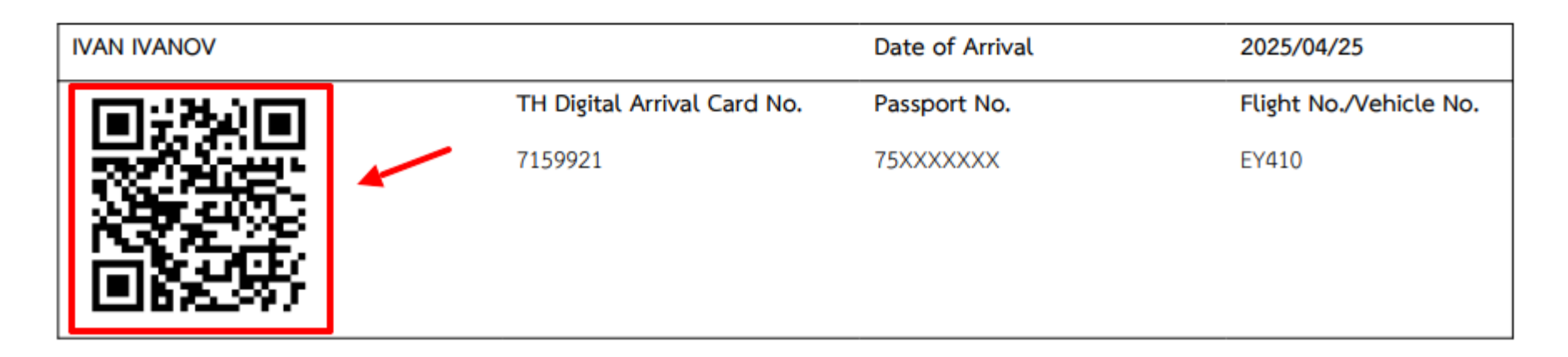

12. Также, дополнительно подтверждение придёт на электронную почту, указанную при заполнении.

Электронное письмо будет содержать те же данные, которые указаны в бланке-подтверждения, а также QR-код. Во вложении к письму вы найдете подтверждение отдельным документом.

| Thailand Digital Arrival Card Submission                            |                                 |   |          |
|---------------------------------------------------------------------|---------------------------------|---|----------|
| noreply@tdacservices.immigration.go.th<br><sub>Сегодня, 14:30</sub> |                                 |   |          |
|                                                                     |                                 |   | <b>-</b> |
| pdf                                                                 | 20250424182904633.pdf<br>215 КБ | ~ |          |
| Скачать                                                             |                                 |   |          |
| Dear                                                                | · Visitor,                      |   |          |

Thank you for your submission to the Thailand Digital Arrival Card on 2025/04/24 18:29 (Thailand Local Time, UTC+7). A copy of your application details is appended for reference.

# DO NOTE THAT

The making of false or misleading travel declaration is an offence under Thailand law.

If you wish to make any change in your Thailand Digital Arrival Card prior to your arrival in Thailand, please submit an updated Arrival Card via this <u>link</u> with your Thailand Digital Arrival Card No. : **7159921**.

# THAILAND DIGITAL ARRIVAL CARD DETAILS

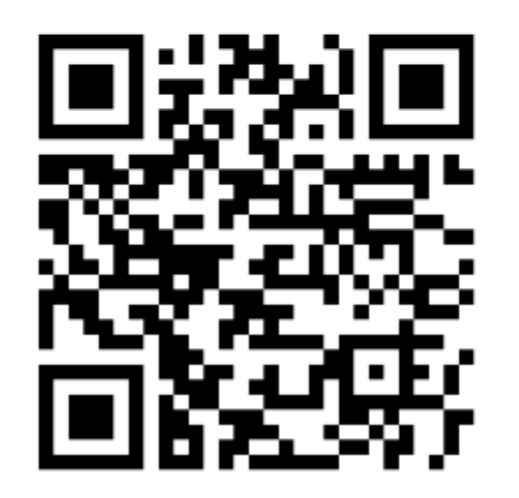